## Snabbguide: Anslut Netatmo till "Mina observationer – WOW"

Denna guide beskriver principerna för hur du ansluter en Netatmo-väderstation till vädernätverket WOW (Weather Observations Website). WOW ägs och förvaltas av Met Office (meteorologiska institutet i Storbritannien). Dina observationer skickas till Met Office WOW-databas och presenteras i tjänsten "<u>Mina observationer - WOW</u>" på smhi.se.

- Följ anvisningarna från Netatmo som beskriver hur du installerar din väderstation. Ett vanligt tillvägagångssätt är att använda Netatmos app och följa instruktionerna i appen. Under installationen kommer du att behöva skapa ett konto hos Netatmo. Spara användarnamn och lösenord för Netatmokontot då det kommer att behövas i steg 4 i denna guide.
- 2. Tänk på att placera de meteorologiska givarna på en så bra plats som möjligt, läs mer i artikeln <u>placera din väderstation</u> på smhi.se. Netatmos temperatur- och fuktgivare behöver skyddas från direkt solstrålning så att givaren inte visar för höga temperaturer.
- 3. När du är färdig med installationen mot Netatmo och dina mätvärden visas i Netatmo-appen ska du gå till <u>registrera och anslut din väderstation</u> på smhi.se. Denna guide beskriver hur du går tillväga för att skapa ett konto och ansluta din väderstation. När du är färdig med detta steg ska du ha sparat en "**Authentication Key (6-siffrig)**" och ett "**Site ID**" vilket kommer att behövas i steg 4 i denna guide.
- 4. För att dina väderobservationer ska bli synliga i tjänsten "Mina observationer WOW" behövs ett program som skickar dina data från Netatmo till WOW-databasen. Meteoware Plus (gratis eller betalversion), Weather Display (gratis i 30 dagar, kostar sedan ca 600 kr för en licens) och Netatmo2wow (gratis) kan skicka dina mätningar till WOW-databasen.
  - a. Meteoware Plus; webbaserat och oberoende av operativsystem.
    - Öppna en webbläsare och gå till <u>http://plus.meteoware.com/</u>.
    - Klicka på "Connect with Netatmo", du måste nu ange användarnamn och lösenord för Netatmokontot. Du får nu en fråga om du vill att Meteoware Plus ska få tillgång till data från din väderstation. Klicka "Yes" för att komma vidare.
    - När Meteoware Plus har fått kontakt med Netatmo, vilket kan ta någon minut, klickar du på "Weather networks" i menyn till höger på skärmen. Klicka sedan på "Met Office WOW" och ange ditt Site ID i fältet som benämns "STATION ID", ange Authentication Key i fältet som benämns "Password". Klicka på "Save and activate Network" så startas överföringen av data från din väderstation. OBS, din Authentication Key måste bestå av 6 siffror.
    - Klart! Det kan ta någon timme innan dina väderdata blir synliga på "Mina observationer WOW".
  - b. Weather Display; fungerar med Windows, MacOS och Linux (även mikrodator).
    - Ladda hem <u>Weather Display</u> och installera det i din dator eller mikrodator. Följ de instruktioner som tillhandahålls av Weather Display.

- Weather Display behöver användarnamn och lösenord för ditt Netatmokonto samt Site ID och Authentication Key för att skicka dina väderdata till WOW.
- c. **Netatmo2wow**; fungerar ihop med mikrodator och installationen kräver mycket datorvana. <u>Mer information om Netatmo2wow på utvecklarens hemsida</u>.

Tveka inte att kontakta SMHI via e-post <u>wow@smhi.se</u> om du har frågor eller behöver hjälp med något steg.

Tack för att du bidrar med dina väderobservationer!